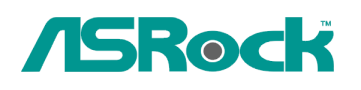

Applications Places System

## Technical Reference - Q&A

## 1. Q: How to install IR driver under Ubuntu 10.04 with ION330HT series? A:

- **%**Since there may be several downloads or updates during the installation, please connect your system to the Internet before you start the installation.
- 1. Click on System on the tool bar > Administration > Synaptic Package Manager
- 2. Click Reload. After reloading, click Search and search for [dkms]

| Ø ♥ ℃<br>File Edit | Package Settings Help      | inager                         |                   |        |  |
|--------------------|----------------------------|--------------------------------|-------------------|--------|--|
| Reloa              | Mark All Upgrades          | Apply Properties Quick         | search            |        |  |
|                    | _ S                        | Package                        | Installed Version | Search |  |
| Cross Pl           | atform                     | acpi-support                   | 0.136             | 0.13   |  |
| Develop            | ment 🛛 🖌 💽                 | acpid                          | 1.0.10-5ubuntu2   | 1.0.1  |  |
| Docume             | ntation                    | adduser                        | 3.112ubuntu1      | 3.11   |  |
| Editors            |                            | adium-theme-ubuntu             | 0.1-Oubuntu1      | 0.1-0  |  |
| Email              |                            |                                |                   |        |  |
| Embedd             | ed Devices N               | o package is selected.         |                   |        |  |
|                    |                            |                                |                   |        |  |
|                    | Sections                   |                                |                   |        |  |
|                    | Status                     |                                |                   |        |  |
|                    | Origin                     |                                |                   |        |  |
|                    | Custom Filters             |                                |                   |        |  |
|                    | earch Results              |                                |                   |        |  |
| 1305 pac           | ages listed 1305 installed | 0 broken, 0 to install/upgrade | ) to remove       |        |  |
|                    |                            |                                |                   |        |  |

🚖 🜒 🔀 Thu May 6, 5:39 PM 🐼 tsd ()

| File Edit Package Se                       | Package Manager<br>ettings Help                                                                                                    |                    |
|--------------------------------------------|----------------------------------------------------------------------------------------------------|--------------------|
| Reload<br>All<br>dkms<br>* C II<br>Se<br>S | Mark additional required changes?<br>The chosen action also affects other packages.<br>The following changes are required in order to<br>proceed.<br>To be installed<br>fakeroot<br>patch | earch index        |
| Custo                                      | Cancel                                                                                                    | Mark               |
| Search Result                              | Canonical provides critical updates for<br>05 installed, 0 broken. 0 to install/upgrade, 0 to rem                                                                                         | dkms until April 🔹 |

## 3. Click on [dkms], mark [dkms] for installation, then click [Apply].

- 4. Choose  $[lirc-nct677x-1.0.4-ubuntu10.04.deb]^1$  file, and double click the left key of mouse.
- 5. Click [Install Package]

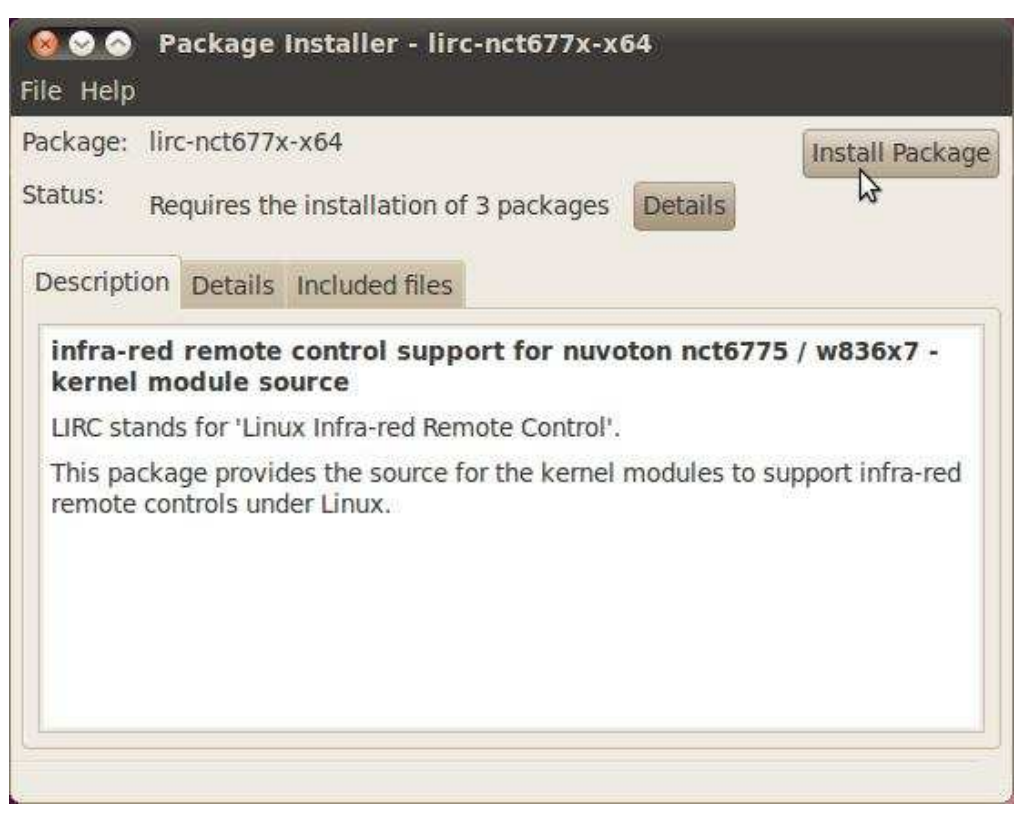

6. When the window as below picture shows, choose [None] for [remote control configuration], [None] for [IR transmitter, if present] ;and click [Forward].

| Applications Place                         | s System 🙋 👰                                                                                                    |                                                                                                    | 🛜 📣 🖂 Thu May 6, 5:54 PM 🙉 tsd 🖒 |
|--------------------------------------------|----------------------------------------------------------------------------------------------------|----------------------------------------------------------------------------------------------------|----------------------------------|
| بر میں میں میں میں میں میں میں میں میں میں | Package Installer - Ii     File Help     Package: Inc-nct677x-x64     Status: Requires the installation     gdebi-gtk     Installing dependencies     Co     Terminal     Automatically close after th | C-nct677X-x64   Testall Package  Debconf on tsd-desktop  Configuring linc  Remote control configuration:  None  Remote control configuration:  None  Remote control configuration:  Remote control configuration: Remote control configuration: Remote control configuration: |                                  |
| 🗃 👩 Package Install                        | Installing package file                                                                                                    | Back Forward                                                                                                    |                                  |

7. During install IR driver, [Configuring Lirc] page will show again. Please choose [Nuvoton Transceivers/Remotes] for [remote control configuration], [None] for [IR transmitter, if present] and click [Forward]

| Image: State in the state in the state in the | May 6, 5:55 PM 😣 ts |
|----------------------------------------------------------------------------------------------------|---------------------|
| Image: Control of the state of the state of the stat                    |                     |
| Package Installer - lirc-nct677x-x64     Package Installer - lirc-nct677x-x64                                                                                                    |                     |
| Plackage:     Plackage:     Plackage: <td></td>                                                                                                    |                     |
| Status: Requires the installation of                                                                                                    |                     |
| Configuring linc.         Installing linc.         Installing package file.         Back         Installing linc.                                                                                                    |                     |
| Installing lirc-nct677x-x4       Remote control configuration:         Installing 'lirc-nct677x-x44-1.04       It ransmitter, if present:         Automatically close after the       None         Installing package file       It converted to the package file                                                                                                    |                     |
| Installing 'linc-nct677x-x64-1.0.4<br>Terminal<br>Automatically close after the<br>Installing package file<br>Back Forward                                                                                                    |                     |
| Terminal     Automatically close after the     Installing package file                                                                                                    |                     |
| Automatically close after the None THEID<br>Installing package file                                                                                                    |                     |
| Installing package file                                                                                                    |                     |
| Installing package file Back Forward                                                                                                    |                     |
| Installing package file Back Forward                                                                                                    |                     |
| Back Forward                                                                                                    |                     |
| Back Forward                                                                                                    |                     |
|                                                                                                    |                     |
|                                                                                                    |                     |
|                                                                                                    |                     |
|                                                                                                    |                     |
|                                                                                                    |                     |
|                                                                                                    |                     |

8. If you haven't installed Nvidia VGA driver, please activate Nvidia driver form System > Administration > Hardware Drivers.

|                                 | No proprietary drivers are in use on this system.                                                                                                    |
|---------------------------------|----------------------------------------------------------------------------------------------------|
|                                 | Proprietary drivers do not have public source code that Ubuntu developers are free to modify. Security updates and corrections depend solely on the responsiveness of the manufacturer. Ubuntu cannot fix or improve these drivers. |
|                                 | DIA accelerated graphics driver (version current) [Recommended]                                                                                                    |
| NVIDIA                          | accelerated graphics driver (version current) [Recomme                                                                                                    |
| 🥞 Test                          | ed by the Ubuntu developers                                                                                                    |
| A Lice                          | nse: Proprietary                                                                                                    |
| 3D-acc                          | elerated proprietary graphics driver for NVIDIA cards.                                                                                                    |
| This dri<br>as well             | ver is required to fully utilise the 3D potential of NVIDIA graphics on as provide 2D acceleration of newer cards.                                                                                                    |
| lf you <mark>v</mark>           | vish to enable desktop effects, this driver is required.                                                                                                    |
| If this c<br>will not<br>games. | river is not enabled, you will not be able to enable desktop effects<br>be able to run software that requires 3D acceleration, such as som                                                                                          |
| 4                               | ······································                                                                                                    |
| 🔘 Th                            | is driver is not activated.                                                                                                    |
|                                 |                                                                                                    |

The driver version we used for test was 195.36.15.

You may check the driver version you used from System > Preferences > Monitor, when the message like picture below shows, click [Yes]

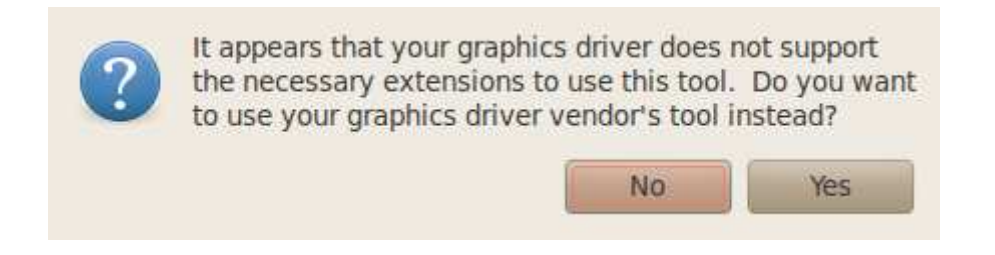

4)) 🔀 Fri May 7, 12:11 PM 😣 tsd 10.04 😣 🛇 📀 🛛 NVIDIA X Server Settings X Server Information X Server Display Configuration X Screen 0 X Server Color Correction DVIDIA X Server XVideo Settings Cursor Shadow System Information OpenGL Settings **Operating System** Linux-x86\_64 OpenGL/GLX Information NVIDIA Driver Version: 195.36.15 Antialiasing Settings X Server Information GPU 0 - (ION) Display Name: tsd-desktop:0 Thermal Settings Server Version Number: 11.0 Server Vendor String: The X.Org Foundation Server Ventor Version: 1.7.6 (10706000) PowerMizer CRT-0 - (HSD Hanns.G HW173) nvidia-settings Configuration NV-CONTROL Version: 1.22 Screens Help Quit NVIDIA X Serve

Then you can see the system information in the utility of Nvidia, as shown below,

9. To install XBMC in Ubuntu 10.04, please refer to the links listed below, How-To install XBMC for Linux on Ubuntu, a Step-by-Step Guide, <u>http://wiki.xbmc.org/index.php?title=HOW-TO\_install\_XBMC\_for\_Linux\_on\_Ubuntu, a\_Step-by-Step\_Guide</u>

And a feedback from a user on Ubuntu Forum, http://ubuntuforums.org/showthread.php?t=1470254

According to the information, user may have to change the first command from *"sudo add-apt-repository ppa:team-xbmc"* to *"sudo add-apt-repository ppa:team-xbmc-svn/ppa"* 

10. After XBMC installation, you can use Remote Controller with XBMC.

Note 1. We test it under ubuntu10.04, kernel 2.6.32-21.The version may be updated once a while, please check our website for latest.

**※** And if you update kernel, please follow below steps to set.

A. Download "CIR receiver driver for Ubuntu 10.04 32/64bit new kernel ver:1.0.4" from

our website.

Download link:

http://www.asrock.com/nettop/download.asp?Model=ION%20330HT-BD&o=Linux

B. Choose "lirc-nct677x-1.0.4-ubuntu10.04\_kernel2.6.32-23.deb", and install it, like above step4 ~step7.

C. Restart your system, and you can use Remote controller under XBMC.